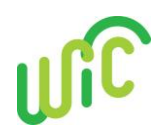

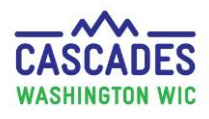

## **Understanding Appointment and Class Notifications**

Your clinic will handle notifications in two different areas in Cascades—every time you schedule an appointment with a participant and once per day to manage how and when notifications will be sent to WIC families.

#### What Kinds of Notifications Does Cascades Have?

Types of Appointment Notifications:

- Scheduled
- Missed
- Cancelled
- Rescheduled

Types of Notification Methods:

- Mail
- Email
- Text

Clinic staff must document the family's choice of notification method in the **Preferred Method of Contact** field in the **Family Demographics** screen.

\*If a family chooses **Phone**, no notification will be sent since Cascades doesn't have an auto-dialer.

\*If the family chooses No Contact, then no notifications will be sent.

#### Language Accommodations:

Notifications are developed at the state level for each appointment type in Cascades.

- Currently, notifications are available only in English and Spanish.
- Clinic staff must document the family's language of choice in the Language Read field in the Family
  Demographics screen. If a family chooses a language other than English or Spanish, the notification will be
  sent in English.

#### Modifying Notifications When Booking or Rescheduling Appointments:

On the Scheduling screen in the Quick Scheduling Results:

→ Uncheck the Add to Communication Queue box if a notification isn't needed.

| ► Se | Search Options                                                    |                    |                          |               |              |                  |         |          |  |  |  |
|------|-------------------------------------------------------------------|--------------------|--------------------------|---------------|--------------|------------------|---------|----------|--|--|--|
| Qu   | ick Schedu                                                        | ling Results       |                          |               |              |                  |         | (?)      |  |  |  |
|      | Date                                                              | Time               | Appointment<br>Type      | Individual    | WIC Category | Status           | Comment | s Assets |  |  |  |
|      | 4/26/2019                                                         | 8:30 AM to 8:45 AM | Food Benefit Issuance    | CHILD PREGGY  | Child        | Active/Certified |         | ÷        |  |  |  |
| 0    |                                                                   | 8:45 AM to 9:00 AM | Food Benefit Issuance    | INFANT PREGGY | Infant       | Active/Certified |         | ÷        |  |  |  |
|      |                                                                   | 9:00 AM to 9:30 AM | Subsequent Certification | PEGGY PREGGY  | Pregnant     | Applicant        |         | ÷        |  |  |  |
|      | Contact Method 🖈<br>In Person 🔽 📿 Add to Communication Queue Book |                    |                          |               |              |                  |         |          |  |  |  |

# Cascades Staff Tool Understanding Appointment and Class Notifications

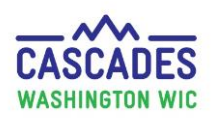

#### **Steps for Daily Management of Appointment Notifications:**

Most clinics manage their appointment and class notifications daily, either at the end of the day or first thing in the morning.

#### Step 1: Open the Notifications screen.

→ In the menu bar, go to **Operations**, select **Notifications** in the dropdown menu.

| Но | me                               | Family Services    | Scheduling | Vendor | Operations |  |  |  |  |  |
|----|----------------------------------|--------------------|------------|--------|------------|--|--|--|--|--|
| 2  | Sta                              | te Family Workflow | Dashboard  |        |            |  |  |  |  |  |
|    | Se                               |                    | l.         |        |            |  |  |  |  |  |
| •  | Maintain Customer Service Issues |                    |            |        |            |  |  |  |  |  |
|    | Notifications                    |                    |            |        |            |  |  |  |  |  |
|    | Ма                               | intain Tasks       |            |        | 5          |  |  |  |  |  |

#### <u>Step 2</u>: Search and view the search results.

→ Enter the desired date range in the Search Criteria container. → Select the Search button.
 You can sort search result columns by clicking on a column header and moving the mouse.

| ₹  | r Search Criteria                                                                                                    |             |       |          |               |                        |            |                                  |                  |                    |  |
|----|----------------------------------------------------------------------------------------------------|-------------|-------|----------|---------------|------------------------|------------|----------------------------------|------------------|--------------------|--|
|    | Communication Method   Mail   Appointment Date   From   Image: Appointment Type   Appointment Type   Appointment Status     Image: Appointment Type     Appointment Type     Appointment Status |             |       |          |               |                        |            |                                  |                  |                    |  |
| ▼! | Sear                                                                                                    | ch Results  |       |          |               |                        |            |                                  |                  |                    |  |
| 6  | • Ар                                                                                                    | pointment C | ommu  | unicatio | ns - Search R | tesults                |            |                                  |                  |                    |  |
|    |                                                                                                    | E-mail/Text | Print | Phone    | Family ID     | Parent / Guardian Name | Preference | Appointment Type                 | Appointment Date | Appointment Status |  |
|    | X                                                                                                    |             |       |          | F0010000247   | BENEFIT EXCHANGE       | E-mail     | Nutrition Education - Individual | 04/18/2019       | Missed             |  |
|    | ×                                                                                                    |             |       |          | F0010000272   | MOMTWO YOVITS          | E-mail     | Food Benefit Issuance            | 04/18/2019       | Missed             |  |
|    | ×                                                                                                    |             |       |          | F0010000287   | EMAIL TEST             | E-mail     | Initial Certification            | 04/18/2019       | Missed             |  |
|    | ×                                                                                                    |             |       |          | F0010000242   | PEGGY PREGGY           | Text       | Nutrition Education - Individual | 04/18/2019       | Missed             |  |
|    | ×                                                                                                    |             |       |          | F0010000242   | PEGGY PREGGY           | Text       | Food Benefit Issuance            | 04/18/2019       | Missed             |  |
|    | ×                                                                                                    |             |       |          | F0010000276   | TEMPLATE WEBADD        | Text       | Initial Certification            | 04/18/2019       | Missed             |  |
|    | ×                                                                                                    |             |       |          | F0010000286   | NOTIFICATIONS TEXT     | Text       | Initial Certification            | 04/18/2019       | Missed             |  |
|    | 4 <u></u>                                                                                                    |             |       |          |               |                        |            |                                  |                  |                    |  |

#### Step 3: Dealing with multiple notifications for one family.

- Participant has more than one type of appointment in a day
- Two or more family members are scheduled on the same day

Cascades sends a separate notification to each participant for each appointment. This has caused confusion and we are looking into whether we can change Cascades to send only one notification per family.

→ Determine which notice to send. For example, send only the notification for the first appointment.

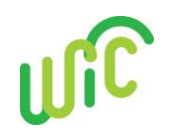

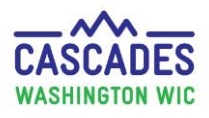

# **Understanding Appointment and Class Notifications**

→ The appointments are in sequential order of time if you sort the notifications by Family ID. Click the Family ID header to sort by that number so that the first appointment of the day for the family is listed first and then the others can be deleted.

#### Step 4: Delete any notices you don't want to send or print.

 $\rightarrow$  Select the red X to delete some of the family's notifications.

For example, send only notifications for the first appointment time for the whole family.

| Sear                                        | rch Results |       |       |             |                       |   |  |  |  |
|---------------------------------------------|-------------|-------|-------|-------------|-----------------------|---|--|--|--|
| Appointment Communications - Search Results |             |       |       |             |                       |   |  |  |  |
|                                             | E-mail/Text | Print | Phone | Family ID   | Parent / Guardian Nam | e |  |  |  |
| X                                           |             |       |       | F0010000247 | BENEFIT EXCHANGE      |   |  |  |  |
| X                                           |             |       |       | F0010000272 | MOMTWO YOVITS         |   |  |  |  |
| X                                           |             |       |       | F0010000287 | EMAIL TEST            |   |  |  |  |
| Х                                           |             |       |       | F0010000242 | PEGGY PREGGY          |   |  |  |  |
| X                                           |             |       |       | F0010000242 | PEGGY PREGGY          |   |  |  |  |
| X                                           |             |       |       | F0010000276 | TEMPLATE WEBADD       |   |  |  |  |
| X                                           |             |       |       | F0010000286 | NOTIFICATIONS TEXT    |   |  |  |  |
|                                             |             |       |       |             |                       |   |  |  |  |

#### Step 5: Do you want to send notification now or with the nightly batch process?

- → If the Email/Text boxes are left checked Email and Text notifications will be sent immediately.
- → Uncheck Email/Text box if you want the nightly batch process to send notifications for those participants.

| ▼Sea       | mmunication<br>Mail<br>B-Mail / Ter<br>Phone                                     | ria<br>on Method<br>t |         | Appointme<br>Appointm<br>From<br>9/17/2021<br>Appointm | ent I                  | ent Status | Family D<br>Family ID<br>Family Last Name |                  |                    | Search Clear Criteria |
|------------|----------------------------------------------------------------------------------|-----------------------|---------|--------------------------------------------------------|------------------------|------------|-------------------------------------------|------------------|--------------------|-----------------------|
| ▼Sea       | arch Resu                                                                        | lts                   |         |                                                        |                        |            |                                           |                  |                    | 0                     |
| <b>▼</b> A | ppointme                                                                         | nt Comn               | nunicat | ions - Searc                                           | ch Results             |            |                                           |                  |                    | Total Items: 9 🕢      |
|            | E-mail/T                                                                         | ext Print             | Phone   | Family ID                                              | Parent / Guardian Name | Preference | Appointment Type                          | Appointment Date | Appointment Status | Attachments           |
| X          |                                                                                  |                       |         | LF13602785                                             | Ver I. Gar             | Mail       | NE - 2C                                   | 09/17/2021       | Scheduled          |                       |
| ×          |                                                                                  |                       |         | LF11227121                                             | Ste M. Coo             | Mail       | Subsequent Certification                  | 09/17/2021       | Scheduled          |                       |
| ×          |                                                                                  |                       |         | LF11227121                                             | Ste M. Coo             | Mail       | Subsequent Certification                  | 09/17/2021       | Scheduled          |                       |
| ×          |                                                                                  |                       |         | LF13601619                                             | Jes Val                | Mail       | NE - 2C                                   | 09/17/2021       | Scheduled          |                       |
| X          |                                                                                  |                       |         | LF13601619                                             | Jes Val                | Mail       | NE - 2C                                   | 09/17/2021       | Scheduled          |                       |
| ×          |                                                                                  |                       |         | LF13601619                                             | Jes Val                | Mail       | NE - 2C                                   | 09/17/2021       | Scheduled          |                       |
| X          |                                                                                  |                       |         | LF13603427                                             | Bre L. Bot             | Mail       | Subsequent Certification                  | 09/17/2021       | Scheduled          |                       |
| X          |                                                                                  |                       |         | LF13603427                                             | Bre L. Bot             | Mail       | Food Benefit Issuance                     | 09/17/2021       | Scheduled          |                       |
| ×          |                                                                                  |                       |         | LF11227781                                             | May L. Mir             | Mail       | NE - 2C                                   | 09/17/2021       | Scheduled          |                       |
|            | Sent-By (E-mail)<br>System Default Ves Attachments Preview Communications Cancel |                       |         |                                                        |                        |            |                                           |                  |                    |                       |

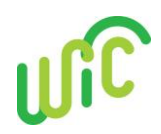

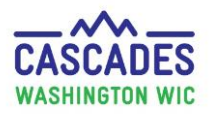

**Understanding Appointment and Class Notifications** 

<u>Email/Text:</u> The nightly process automatically sends notifications:

- Emails 3 days in advance of booked appointments
- Texts 2 days in advance of booked appointments

<u>Print:</u> There is no nightly batch process for Print notifications.

- Print is managed manually in the **Notifications** screen.
- Complete scheduled appointments in advance to allow for clinic and postal service processing.

#### <u>Step 6</u>: Select the Complete Communications button.

Once you select the **Complete Communications** button at the bottom of the screen:

- → Mail notifications will print. Staff can choose to print mailing labels for Mail notifications.
- → Email and Text notifications with check-marked boxes will send.

\*If a family chose **Phone**, no notification will be sent since Cascades doesn't have an auto-dialer. \*If the family chose **No Contact**, then no notifications will be sent.

| Print Mailing Labels? | Attachments | Preview Communication | Complete Communications | Cancel |
|-----------------------|-------------|-----------------------|-------------------------|--------|

- After notifications have been sent, they no longer appear on the Notifications screen in Search Results.
- You can view sent notifications in the family's Journal of Transactions screen.

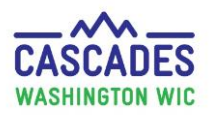

### **Understanding Appointment and Class Notifications**

#### **About Missed Appointments:**

- Missed appointment reminders may not show in Search Results until the following morning. Mailed • notices for missed appointments can then be printed.
- Email and Text messages will be sent by the nightly process on the day of the missed appointment. ٠

#### **About Rescheduled Appointments:**

If Search Results show a scheduled appointment that is also rescheduled, the queue only sends a • notification for the rescheduled appointment, not both.

#### **About Cancelled Appointments:**

When an appointment has been cancelled, Cascades won't send a scheduled and cancelled notification. It ٠ will send the cancelled notification only, even if they both appear in Search Results.

#### **Previewing Notifications:**

To preview a notification:

→ Highlight the row. → Select the **Preview Communication** button.

| ▼Search Results |                                              |       |       |             |                        |            |                                  |                  |                    |                 |                       |
|-----------------|----------------------------------------------|-------|-------|-------------|------------------------|------------|----------------------------------|------------------|--------------------|-----------------|-----------------------|
| ▼ A             | ▼Appointment Communications - Search Results |       |       |             |                        |            |                                  |                  |                    |                 |                       |
|                 | E-mail/Text                                  | Print | Phone | Family ID   | Parent / Guardian Name | Preference | Appointment Type                 | Appointment Date | Appointment Status |                 | Attachments           |
| ×               |                                              |       |       | F0010000247 | BENEFIT EXCHANGE       | E-mail     | Nutrition Education - Individual | 04/18/2019       | Missed             |                 |                       |
| ×               |                                              |       |       | F0010000272 | MOMTWO YOVITS          | E-mail     | Food Benefit Issuance            | 04/18/2019       | Missed             |                 |                       |
| ×               |                                              |       |       | F0010000287 | EMAIL TEST             | E-mail     | Initial Certification            | 04/18/2019       | Missed             |                 |                       |
| ×               |                                              |       |       | LF11931431  | Azalia Acosta          | E-mail     | Subsequent Certification         | 04/18/2019       | Missed             | •               |                       |
| ×               |                                              |       |       | F0010000242 | PEGGY PREGGY           | Text       | Nutrition Education - Individual | 04/18/2019       | Missed             |                 |                       |
| ×               |                                              |       |       | F0010000242 | PEGGY PREGGY           | Text       | Food Benefit Issuance            | 04/18/2019       | Missed             |                 |                       |
| ×               |                                              |       |       | F0010000276 | TEMPLATE WEBADD        | Text       | Initial Certification            | 04/18/2019       | Missed             |                 |                       |
| ×               |                                              |       |       | F0010000286 | NOTIFICATIONS TEXT     | Text       | Initial Certification            | 04/18/2019       | Missed             |                 |                       |
| ×               |                                              |       |       | LF11931436  | Elda Garza             | Text       | Subsequent Certification         | 04/18/2019       | Missed             |                 |                       |
| _               |                                              |       |       |             |                        |            |                                  |                  |                    |                 |                       |
|                 |                                              |       |       |             |                        |            |                                  |                  |                    |                 |                       |
|                 |                                              |       |       |             |                        |            |                                  | Sent-By (E-ma    | iil) Print M       | lailing Labels? |                       |
|                 |                                              |       |       |             |                        |            |                                  | System Default   | •                  | Attachments     | Preview Communication |

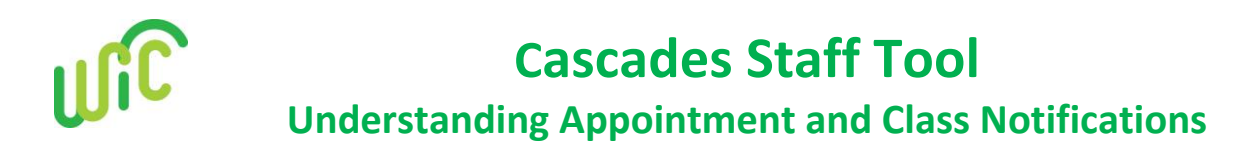

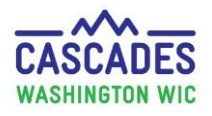

#### Example of Notification Preview:

| Communication Preview                                                                                                    | ? <b>×</b>                      |
|----------------------------------------------------------------------------------------------------|---------------------------------|
| 4/24/2019                                                                                                    |                                 |
| EMAIL TEST                                                                                                    |                                 |
| OLYMPIA, WA 98506                                                                                                    |                                 |
| Dear EMAIL,                                                                                                    |                                 |
| We missed you at your last scheduled appointment. We like having you on WIC. Don't miss out on the great<br>to offer like nutritious foods. Please call ADAMS CHD-OTHELLO at (509) 488-2031 now for an appointment.<br>to find a time that works for you. | it thin <sub>i</sub><br>. We'll |
| Please bring the following to your appointment:                                                                                                    | -                               |
|                                                                                                    | -+                              |
| Print                                                                                                    | Cancel                          |

#### Sample Scheduled Appointment Reminder, Text (limit is 120 characters):

Your WIC appt is on <Appointment Date> @ <Appointment Time>. Please call <Clinic Phone Number> if you need to reschedule. <Clinic Name>

Note: Cascades doesn't support sending texts to Apps like WhatsApp.

This institution is an equal opportunity provider. Washington WIC doesn't discriminate.

To request this document in another format, call 1-800-841-1410. Deaf or hard of hearing customers, please call 711 (Washington Relay) or email <u>wic@doh.wa.gov</u>.

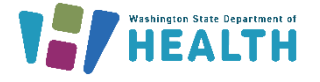

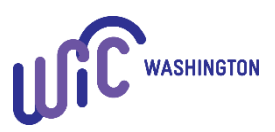

DOH 961-1190 May 2023